## Napis z efektem poświaty

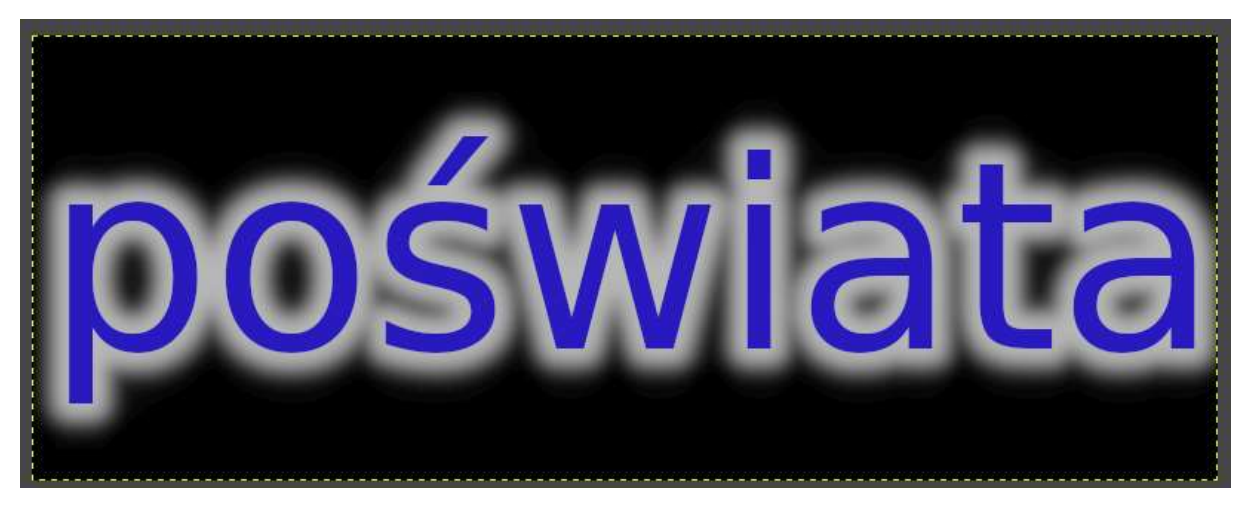

- 1. Plik- Nowy obraz rozmiar np. 800x300 pikseli
- Użyj narzędzia z przybornika "A", narysuj ramkę tekstową na całej powierzchni twojego obrazu i wpisz w nią dowolny napis, zaznacz go myszą i powiększ na całą powierzchnię obrazu (ustaw dowolny kolor i wygląd czcionki)
- 3. W oknie z warstwami na nazwie warstwy tekstu kliknij prawy przyciskiem myszy i wybierz opcję **"kanał alfa na zaznaczenie".**

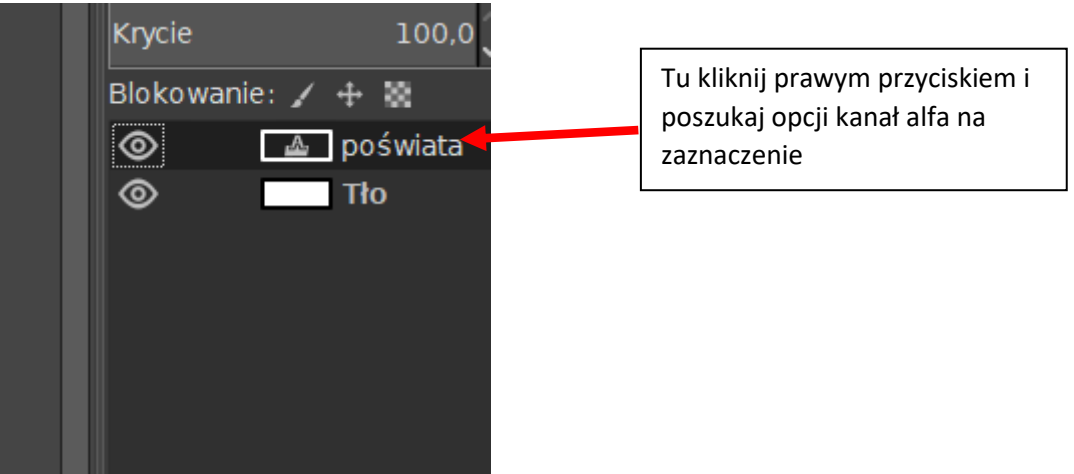

- 4. W menu "zaznaczenie" uruchom opcję "**powiększ**" i ustaw wartość "10"
- 5. W menu "zaznaczenie uruchom opcję "zmiękcz" i ustaw wartość na "20"
- 6. Z menu "warstwa" wybierz "**nowa warstwa**" (upewnij się że będzie przezroczysta) i ustaw ją w oknie z warstwami jako drugą od góry:

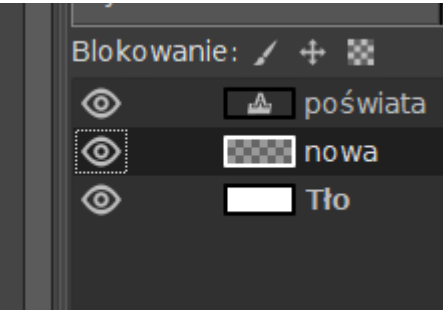

7. Na dodanej nowej warstwie zastosuj z przybornika narzędzie "**wypełnienie kubełkiem**" wybranym dowolnym kolorem (różniącym się od koloru napisu) i wypełnij nim obszar widocznego zaznaczenia między literami.

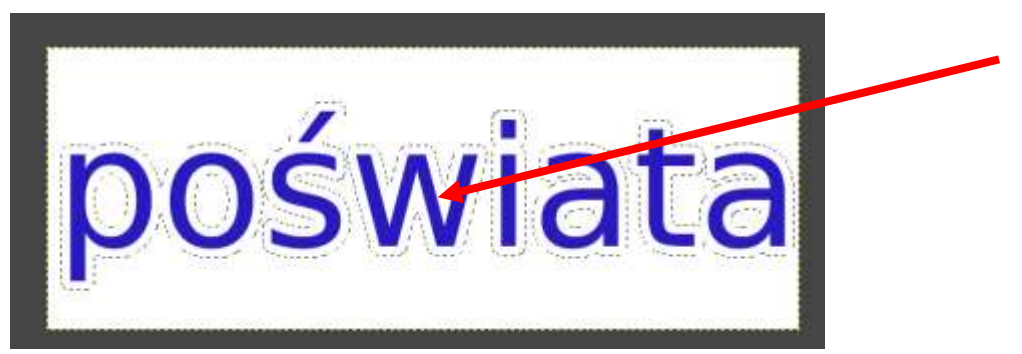

- 8. Na koniec w menu "zaznaczenie" wybierz opcję "**brak**"
- 9. Jak chcesz zmienić tło na czarne to zaznacz warstwę z tłem i w menu "kolory" wybierz opcję "**odwróć**".